## 利用POSB/DBS digibank应用程序来更改 您的储蓄银行/星展银行PayNow限额

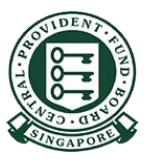

Copyright © 2023 Central Provident Fund Board. All rights reserved. Reproduction without prior written consent by Central Provident Fund Board is strictly prohibited.

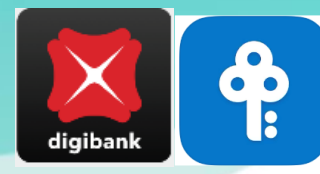

## 如何提高您的PayNow转账限额 (POSB/DBS digibank)?

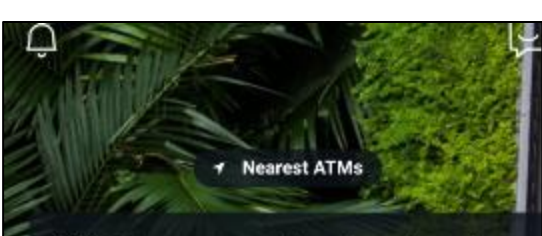

用指纹/面部识别或数 码银行用户名和密码登 录手机数码银行,然后 在下一个屏幕上选择 More (更多)。 ALERT: There are scam calls targeting customers to make bank transfers. DO NOT disclose any account details, User ID, PINs or SMS OTP to anyone. Learn More

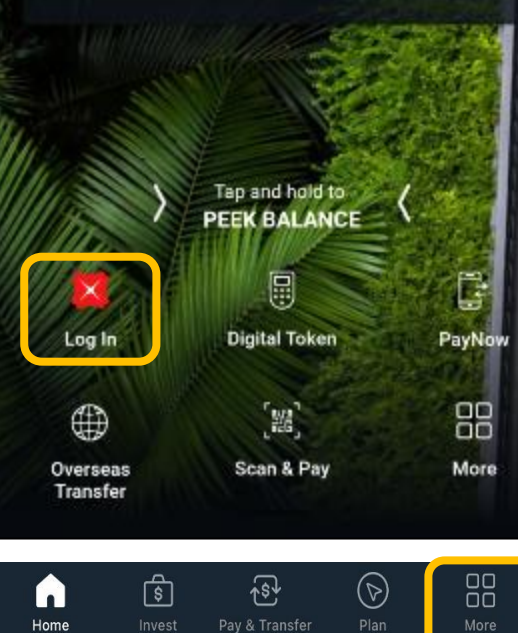

向下滑动找到Transfer Settings (转账设置)。选 择Local Transfer Limit (本地转账限额)。

| Q Se                                                                                                    | earch                                     | Ş                               |
|----------------------------------------------------------------------------------------------------|-------------------------------------------|---------------------------------|
|                                                                                                    |                                           |                                 |
| TRANSFER SETTING                                                                                                    | s                                         |                                 |
| Local Transfer Limit                                                                                                    | Overseas Transfer<br>Limit                | ATM/Debit Card<br>Limit         |
| لَيْ الْحَمَّةُ الْمَالَةُ الْمَالَةُ الْمَالَةُ الْمَالَةُ الْمَالَةُ الْمَالَةُ الْمَالَةُ الْمَالَةُ الْمَال<br>Bill Payment Limit | eNets (D2Pay)<br>Transfer Limit           | Overseas VISA<br>Transfer Limit |
| Manage Scan & Pay                                                                                                    | (≑)¥)<br>⊠<br>Check Rates & Set<br>Alerts |                                 |

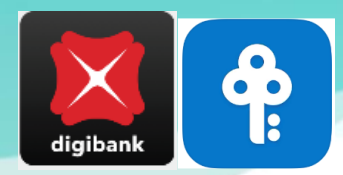

## 如何提高您的PayNow转账限额 (POSB/DBS digibank)?

| 2 |  |
|---|--|
|   |  |
| J |  |
|   |  |

| 选择 <b>Other Ban</b> | ks |
|---------------------|----|
| (其它银行)。             |    |

| × Local Transfer Limit | 4                                    |
|------------------------|--------------------------------------|
| To DBS/POSB Accounts   | >                                    |
| Other Banks            |                                      |
|                        | 设定您的限额,按Next<br>(下一页)。您的新限额<br>已经更新。 |

| Transfer to DBS/POSB                                                                                                    |
|----------------------------------------------------------------------------------------------------|
| SET DAILY LIMIT                                                                                                    |
| Set Limit<br>SGD 5,000.00 (Current limit)                                                                                    |
| Heads up! Local transfer limits also apply to Scan &<br>Pay transactions — when the QR code you scan is a<br>PayNow QR code. |
|                                                                                                    |
|                                                                                                    |
|                                                                                                    |
|                                                                                                    |
|                                                                                                    |
|                                                                                                    |
|                                                                                                    |
| NEXT                                                                                                    |